## Student Dashboard Overview

After logging in, students see the Student Dashboard, which is designed to maximize engagement and communicate goals and progress. The Dashboard presents information that helps students understand how they are growing as readers.

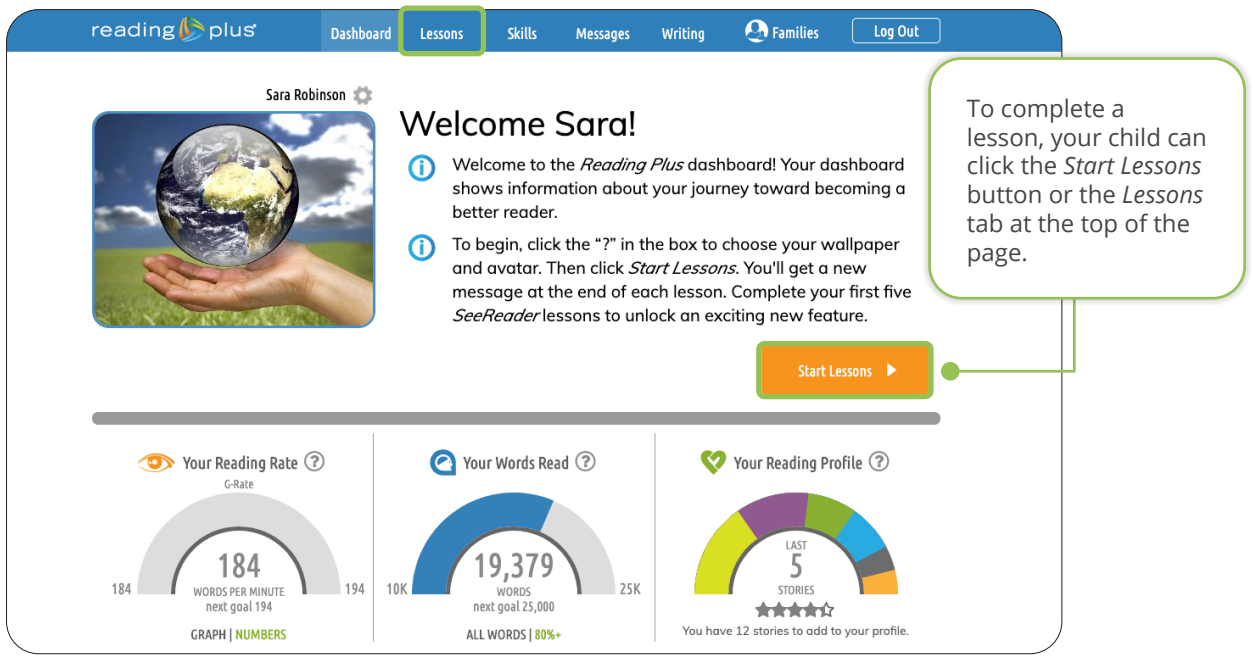

## From the *Lessons* screen, your child will be able to access the instructional components:

- **Reading** to access a library of rich, engaging texts and begin the reading journey!
- Vocabulary to explore and refine academic vocabulary expertise.
- Visual Skills to train the eyes to read more efficiently.

| reading β plus            | Dashboard        | Lessons                                                                                                    | Skills                                                        | Messages | Writing                                                                                                    | <b>S</b> Families | Log Out |   |  |
|---------------------------|------------------|----------------------------------------------------------------------------------------------------|---------------------------------------------------------------|----------|----------------------------------------------------------------------------------------------------|-------------------|---------|---|--|
| Sara Rol                  | oinson 🌣<br>S    | Select a program and begin lessons! This Week's Lessons ?<br>Reading<br>9 more Combos to finish this level. |                                                               |          |                                                                                                    |                   |         |   |  |
|                           |                  | RadAround Voo                                                                                               | Vocabulary<br>Master 180 more words to unlock the next level. |          |                                                                                                    |                   |         |   |  |
| LEVEL STATUS              | View <b>&gt;</b> | iBalance                                                                                                    |                                                               | 3        | lessons and colored checkboxes represent<br>completed lessons.                                             |                   |         |   |  |
| ACHIEVEMENTS & AWARDS • V | View ►<br>Yi     | our Total Assign                                                                                            | Assignment Completio                                          | in ?     | Colored checkboxes for Reading show<br>the comprehension score earned on each<br>completed Reading lesson. |                   |         |   |  |
|                           |                  | RA                                                                                                    |                                                               | 13       | Ass                                                                                                    | igned             | < 70%   | 6 |  |
|                           |                  | B                                                                                                    |                                                               |          | < 70                                                                                                    | 0% - 79%          | ≥ 80%   | 6 |  |

## reading 🅟 plus

1

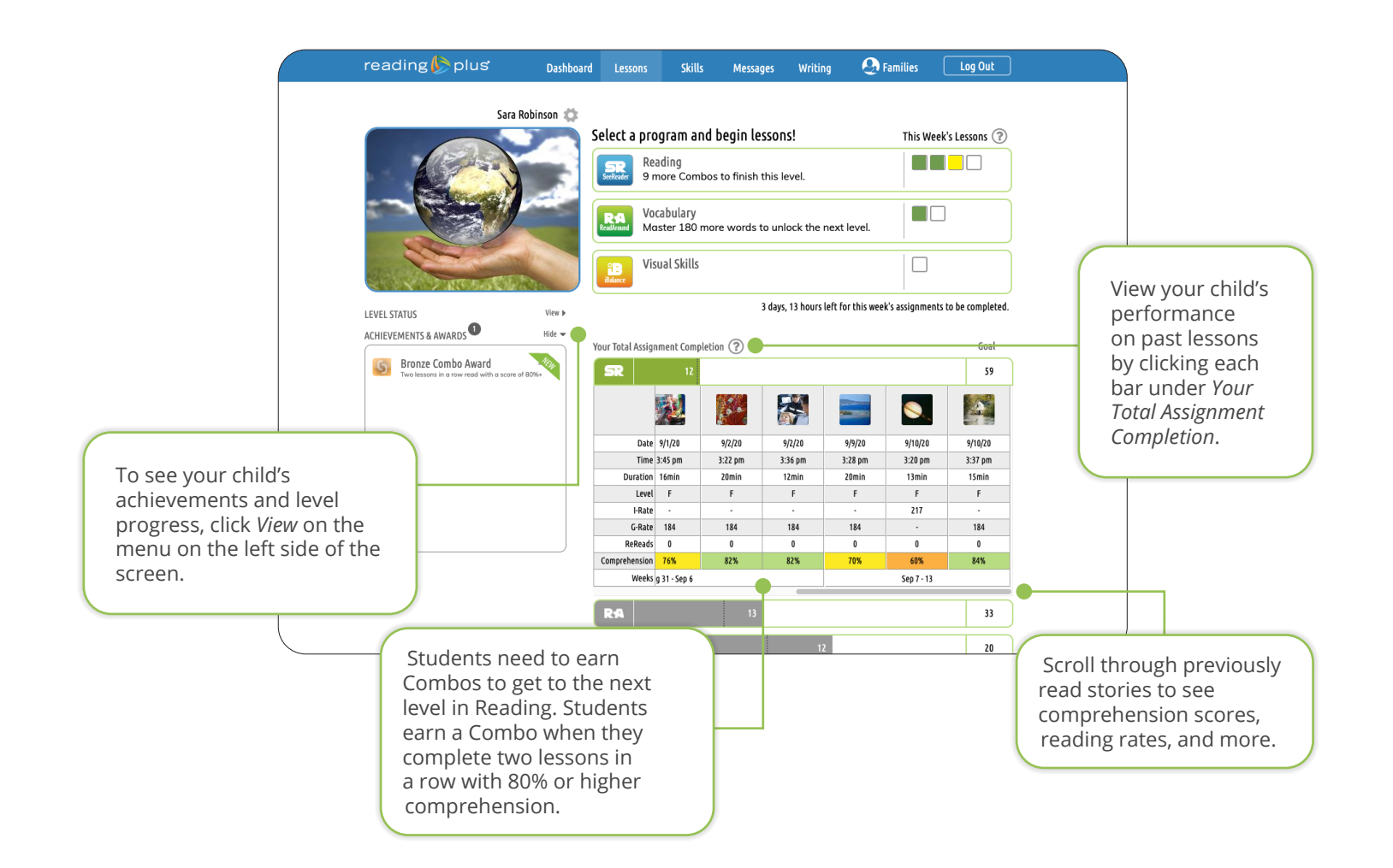

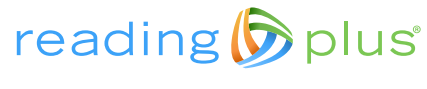

2